## 保護者のみなさんく必見 LINEで市立小・中学校の 欠席連絡ができるようになりました! Step 1 QRコードを読み取り、 公式アカウント 「追加」ボタンをタップ 那覇市 し、那覇市公式アカウ ントを友達登録する。 A. 18.00 5 MM Step2 Step3 学校を選択し、必要事項を記入 この画面が出てくるので、「欠席 連絡」をタップ。 すれば連絡完了。 460-118 学育て 6 務課 小学校·中学校選択 学校・中学校を選んでください -\$\$\$ 0.5942 2 -----PA THE **中学校** W 999577-5920 忙しい朝に電話をしなくても、 -----欠用通路 スマホから連絡ができます。 ※写真はイメージです。 ぜひご活用ください! ※一部対応していない学校もあります。 問合せ先:秘書広報課 ☎862-9942

## [Step 1]

那覇市公式 LINE をお友だち 登録する。

## [Step 2]

「子育て」 タブをタップすると 「欠席連絡」 のボタンが表示され ます。

## [Step 3]

学校を選択し、必要事項を入力 すると連絡完了。

※一部、学校の意向により電話番 号が表示される学校もあります。